# 從Cisco DNA Center生成和提取RCA檔案

#### 目錄

 簡介

 背景資訊

 在單節點群集中生成RCA檔案

 在N節點群集中生成RCA檔案

 在Windows電腦上提取RCA檔案

 在Windows電腦上提取RCA檔案

 Amac或Linux電腦上提取RCA檔案

 將RCA檔案推送到Mac或Linux電腦

 將RCA檔案上傳到TAC SR

 將RCA檔案推送TAC SR

 選項1.透過HTTPS上傳檔案(最快的選項和使用連線埠443)

 選項2.透過SCP上傳檔案(使用連線埠22)

### 簡介

本檔案介紹如何從思科數位網路架構(DNA)中心建立並擷取根本原因分析(RCA)檔案。

## 背景資訊

您必須擁有對Cisco DNA Center的CLI訪問許可權。要使用CLI登入Cisco DNA Center,您必須通過 安全套接字外殼(SSH)連線到您的Cisco DNA Center的管理IP地址,網址為 maglev 作為埠上的使用 者名稱 2222.

請注意2.3.2.x中增加的受限制外殼功能,該功能在禁用之前不允許運行許多命令。若要暫時停用受限的外殼,請參閱<u>本檔案</u>。

#### 在單節點群集中生成RCA檔案

步驟 1.登入到埠2222上的Cisco DNA Center CLI。使用 maglev 除非在初始設定時修改了使用者名稱 。然後運行 rca 指令。

<#root>

[Tue Sep 11 15:08:48 UTC] maglev@10.1.1.1 (maglev-master-1)  $\sim$ 

\$ sudo

rca

[sudo] password for maglev:

Verifying ssh/sudo access

\_\_\_\_\_

Done

\_\_\_\_\_

Verifying administration access

[administration] password for 'admin':

User 'admin' logged into 'kong-frontend.maglev-system.svc.cluster.local' successfully

RCA package created on Tue Sep 11 15:32:47 UTC 2018

```
2018-09-11 15:32:47 | INFO | Generating log for 'date'...
tar: Removing leading `/' from member names
/etc/cron.d/
/etc/cron.d/clean-journal-files
```

/data/rca/maglev-x.x.x.x-rca-2018-09-11\_15-32-40\_UTC/docker\_inspect\_k8s\_platform-ui\_platform-ui-2963217 /data/rca/maglev-x.x.x.x-rca-2018-09-11\_15-32-40\_UTC/sudo\_ethtool\_calife1d52fff20.log 2018-09-11 15:43:14 | INFO | Cleaning up RCA temp files...

Created RCA package: /data/rca/maglev-x.x.x.a-rca-2018-09-11\_15-32-40\_UTC.tar.gz

[Tue Sep 11 15:43:14 UTC] maglev@10.1.1.1 (maglev-master-1) ~

在較新的Cisco DNA Center版本(2.3.4.x及更高版本)中,您能夠 \$rca copy.

\$ rca --help
Help:
rca - root cause analysis collection utilities
Usage: rca [COMMAND] [ARGS]...
Commands:
 clear - clear RCA files
 copy - copy rca files to specified location
 exec - collect RCA
 view - restricted filesystem view

Selight Schwarz Schwarz S

: maglev-

-rca

.tar.gz

# 在N節點群集中生成RCA檔案

提示:當您擁有功能強大的n節點群集時,服務將進行分發。在分發服務時,來自單個節點的 RCA不包含來自在其他節點上運行的服務的日誌。例如,如果服務A在節點1上運行,而您從 節點2獲得RCA,則服務A的日誌不會包括在內。因此,建議在TAC請求和 RCA 檔案。

當您擁有3節點群集並運行 rca 命令時,Cisco DNA Center會提示您輸入集群IP地址。在提示符下 ,輸入要從中檢索RCA的節點的群集間IP地址。

在本示例中,集群間IP地址屬於10.1.1.0/29範圍。

<#root>

[Wed May 30 18:24:26 UTC] maglev@10.1.1.2 (maglev-master-10) ~ \$

rca

\_\_\_\_\_

\_\_\_\_\_\_

Verifying ssh/sudo access

Done

Verifying administration access

Cluster: 10.1.1.3

[administration] username for 'https://10.1.1.3:443': admin [administration] password for 'admin':

User 'admin' logged into '10.1.1.3' successfully

RCA package created on Wed May 30 18:24:44 UTC 2018

2018-05-30 18:24:44 | INFO | Generating log for 'date'... tar: Removing leading `/' from member names /etc/cron.d/ /etc/cron.d/run-remedyctl

在您運行 rca 命令,您指定的群集間IP地址將快取到 /home/maglev/.maglevconf.下次運行 rca 命令,Cisco DNA Center使用同一節點來獲取RCA資訊。

<#root>

[Wed May 30 18:23:37 UTC] maglev@10.1.1.2 (maglev-master-10) ~
\$

rca

[sudo] password for maglev:

\_\_\_\_\_

Verifying ssh/sudo access

Done

verifying administration access

[administration] password for 'admin': <

type the admin password

>

User 'admin' logged into '10.1.1.3' successfully <-- it automatically logged into the cluster previously

RCA package created on Wed May 30 18:23:46 UTC 2018

2018-05-30 18:23:46 | INFO | Generating log for 'date'... tar: Removing leading `/' from member names /etc/cron.d/ ... rca continued...

如果您需要運行 rca 命令時,您必須刪除在Cisco DNA Center中配置的上下文,然後系統會要求您 選擇新的群集間IP地址,您可以定義另一個節點的IP地址。

<#root>

[Wed May 30 18:24:10 UTC] maglev@10.1.1.2 (maglev-master-10) ~
\$
sudo maglev context delete maglev-1
Removed command line context 'maglev-1'

```
[Wed May 30 18:24:18 UTC] maglev@10.1.1.2 (maglev-master-10) ~
$
more /home/maglev/.maglevconf
; Modified by Maglev: Wed, 30 May 2018 18:24:18 UTC
; maglev 73529
_____
[global]
[Wed May 30 18:24:26 UTC] maglev@10.1.1.2 (maglev-master-10) ~
$
rca
_____
Verifying ssh/sudo access
 Done
_____
Verifying administration access
                    ______
Cluster:
10.1.1.2 <-- now it asks for the new cluster IP address
[administration] username for 'https://10.1.1.2:443': admin
[administration] password for 'admin': <
type your admin password
User 'admin' logged into '10.1.1.2' successfully
                                 _____
RCA package created on Wed May 30 18:24:44 UTC 2018
 _____
2018-05-30 18:24:44 | INFO | Generating log for 'date'...
tar: Removing leading `/' from member names
/etc/cron.d/
```

```
/etc/cron.d/run-remedyctl
```

# 在Windows電腦上提取RCA檔案

步驟 1.下載WinSCP或您最喜歡的SCP客戶端。

步驟 2.使用CLI憑證登入Cisco DNA Center,選擇 scp 作為檔案協定,並選擇埠號222。

| 5                                                                              | WinSCP Login                                                                                    | ? X          |  |  |  |  |  |  |
|--------------------------------------------------------------------------------|-------------------------------------------------------------------------------------------------|--------------|--|--|--|--|--|--|
| Session<br>Stored sessions<br>Environment<br>Directories<br>SSH<br>Preferences | Session<br>File protocol:<br>SCP ✓<br>Host name:<br>mxc-dnac4.cisco.com<br>User name: Password: | Port number: |  |  |  |  |  |  |
|                                                                                | maglev                                                                                          |              |  |  |  |  |  |  |
|                                                                                | Private <u>k</u> ey file:                                                                       |              |  |  |  |  |  |  |
|                                                                                |                                                                                                 | Select color |  |  |  |  |  |  |
|                                                                                |                                                                                                 |              |  |  |  |  |  |  |
|                                                                                |                                                                                                 |              |  |  |  |  |  |  |
| Advanced options                                                               |                                                                                                 |              |  |  |  |  |  |  |
| About Langu                                                                    | ages Login Save                                                                                 | Close        |  |  |  |  |  |  |

步驟 3.導航至 /data/rca 資料夾。

| 5                                                                                                    |             |            |                  | rca - magl | ev@mxc  | -dna | c4.cisco.co | m - WinSCP    |         |                   |           | x     |
|----------------------------------------------------------------------------------------------------|-------------|------------|------------------|------------|---------|------|-------------|---------------|---------|-------------------|-----------|-------|
| Local Mark Fil                                                                                                    | es Comma    | nds Sessio | on Options Rem   | ote Help   |         |      |             |               |         |                   |           |       |
| 🔹 🔢 🗊 • 📅 📽 😔 📟 🧬 😤 🙀 🛨 🗹 🐼 Ø 🗭 Default 🔹 • 👹 •                                                                                                    |             |            |                  |            |         |      |             |               |         |                   |           |       |
| maglev@mxc-dnac                                                                                                    | 4.cisco.com | +          |                  |            |         |      |             |               |         |                   |           |       |
| $\blacksquare My \text{ documents}  \bullet \textcircled{a}  \overline{\bigtriangledown}  \Leftrightarrow  \bullet \Rightarrow  \textcircled{b}  \fbox{b}  \textcircled{b}  \textcircled{b}  \textcircled{b}  \texttt{rca} \qquad \bullet \textcircled{a}  \overline{\bigtriangledown}  \Leftrightarrow  \bullet \Rightarrow  \textcircled{b}  \fbox{c}  \textcircled{b}  \textcircled{c}  \textcircled{b}  \textcircled{c}  \textcircled{c}  \end{array}{c}  \textcircled{c}  \textcircled{c}  \textcircled{c}  \textcircled{c}  \end{array}{c}  \textcircled{c}  \textcircled{c}  \textcircled{c}  \end{array}{c}  \textcircled{c}  \textcircled{c}  \end{array}{c}  \rule{c}  \end{array}{c}  \rule{c}  \end{array}{c}  \rule{c}  \rule{c}  $ |             |            |                  |            |         |      |             |               |         |                   |           |       |
| C:\Users\Administrator\Documents //data/rca                                                                                                    |             |            |                  |            |         |      |             |               |         |                   |           |       |
| Name Êxt                                                                                                    |             | Size       | Туре             | Changed    |         | At   | Name        | Êxt           | Size    | Changed           | Rights    | Owner |
| 불                                                                                                    |             |            | Parent directory | 8/24/2018  | 1:13:18 | r    | 🛓           |               |         | 8/31/2018 3:38:06 | rwxr-xr-x | root  |
| 🚺 My Music                                                                                                    |             |            | File folder      | 6/12/2013  | 2:23:24 | sh   | 🌗 data      |               |         | 8/31/2018 3:48:46 | rwxr-xr-x | root  |
| My Pictures                                                                                                    |             |            | File folder      | 6/12/2013  | 2:23:24 | sh   | maglev-1    | 0.1.1.4-rca-2 | 281 MiB | 8/31/2018 3:48:14 | rw-rr     | root  |
| 📑 My Videos                                                                                                    |             |            | File folder      | 6/12/2013  | 2:23:24 | sh   | maglev-1    | 0.1.1.4-rca-2 | 335 MiB | 9/11/2018 4:43:14 | rw-rr     | root  |
| web_sites                                                                                                    |             |            | File folder      | 8/24/2018  | 1:24:59 |      |             |               |         |                   |           |       |
| DS_Store                                                                                                    |             | 6,148 B    | DS_STORE File    | 8/24/2018  | 1:13:20 | ah   |             |               |         |                   |           |       |
| al 1800s.pcapng                                                                                                    |             | 4,528 B    | Wireshark capt   | 7/30/2018  | 3:29:54 | а    |             |               |         |                   |           |       |
| 🔚 1800s_with_dh                                                                                                    | cpopt4      | 9,620 B    | Wireshark capt   | 7/30/2018  | 6:01:58 | а    |             |               |         |                   |           |       |
| Notes and the second second se                                                                                                    |             | 0 B        | Remote Deskt     | 5/20/2017  | 9:15:58 | ah   |             |               |         |                   |           |       |
| 🗿 desktop.ini                                                                                                    |             | 402 B      | Configuration    | 8/22/2018  | 8:56:24 | asl  |             |               |         |                   |           |       |
|                                                                                                    |             |            |                  |            |         |      |             |               |         |                   |           |       |
|                                                                                                    |             |            |                  |            |         |      |             |               |         |                   |           |       |
|                                                                                                    |             |            |                  |            |         |      |             |               |         |                   |           |       |
|                                                                                                    |             |            |                  |            |         |      |             |               |         |                   |           |       |
|                                                                                                    |             |            |                  |            |         |      |             |               |         |                   |           |       |
|                                                                                                    |             |            |                  |            |         |      |             |               |         |                   |           |       |
|                                                                                                    |             |            |                  |            |         |      |             |               |         |                   |           |       |
|                                                                                                    |             |            |                  |            |         |      |             |               |         |                   |           |       |
|                                                                                                    |             |            |                  |            |         |      |             |               |         |                   |           |       |
| <                                                                                                    |             |            |                  |            |         | >    | <           |               |         |                   |           |       |
| 0 R of 20 £98 R in 0 of 9                                                                                                    |             |            |                  |            |         |      |             |               |         |                   |           |       |
| 🛛 🖋 F2 Rename 📝 F4 Edit 📫 F5 Copy 🕼 F6 Move 💣 F7 Create Directory 🗙 F8 Delete 💣 F9 Properties 🧵 F10 Quit                                                                                                    |             |            |                  |            |         |      |             |               |         |                   |           |       |
|                                                                                                    |             |            |                  |            |         |      |             |               |         | SCP               | 0:        | 00:29 |
|                                                                                                    |             |            |                  |            |         | _    |             |               |         |                   |           |       |

步驟 4.將RCA檔案複製到本地電腦。

| 5                                                                                                    | rca - maglev@mxc-dna                                                                                                    | ac4.cisco.com - WinSCP          |                                                           | _ 🗆 X                                          |  |  |  |
|----------------------------------------------------------------------------------------------------|----------------------------------------------------------------------------------------------------|---------------------------------|-----------------------------------------------------------|------------------------------------------------|--|--|--|
| Local Mark Files Commands Session Options                                                                                                    | Remote Help                                                                                                    |                                 |                                                           |                                                |  |  |  |
| 🔹 🔄 • 😤 📽 😍 🔤 😤 🗞                                                                                                    | + - 🛛 🗘 Ø 🕐 Def:                                                                                                    | ault - 😼 -                      |                                                           |                                                |  |  |  |
| maglev@mxc-dnac4.cisco.com +                                                                                                    |                                                                                                    |                                 |                                                           |                                                |  |  |  |
| 👔 My documents 🔹 👻 🔄 🤄 🖛                                                                                                    | 🗈 🔯 🚮 🙋 🧞                                                                                                    | 👔 rca 🔹                         | 😂 🔽   ⇐ ▾ ⇒ ▾ 🗈 🙍                                         | 🕼 😥 📴                                          |  |  |  |
| C:\Users\Administrator\Documents                                                                                                    | /data/rca                                                                                                    |                                 |                                                           |                                                |  |  |  |
| Name Ext Size Type                                                                                                    | Changed At                                                                                                    | Name Ext                        | Size Changed                                              | Rights Owner                                   |  |  |  |
| My Music File folder     My Pictures                                                                                                    | ctory 8/24/2018 1:13:18 r<br>6/12/2013 2:23:24 sh<br>CC                                                                                                    | 😫<br>🌛 data<br>DPY              | 8/31/2018 3:38:06<br>8/31/2018 3:48:46<br>? x 018 3:48:14 | rwxr-xr-x root<br>rwxr-xr-x root<br>rw-rr root |  |  |  |
| My Videos<br>web_sites<br>DS_Store 6,145<br>1800s.pcapng 4,526<br>1800s_with_dhcpopt4 9,620<br>Default.rdp 0<br>desktop.ini 402<br>New and 0<br>Transfer set<br>Default transfer set<br>Transfer set | ev-10.1.1.4-rca-2018-09-11_15-32-40_<br>inistrator\Documents\***<br>ings<br>fer settings<br>ipdated file(s) only<br>1 background (add to transfer queue)<br>ttings | UTC.tar.gz' to local directory: | Browse Browse alog box again ndividually Help             | rw-rr root                                     |  |  |  |
| < III                                                                                                    | >                                                                                                    | <                               | Ш                                                         | >                                              |  |  |  |
| 0 B of 20,698 B in 0 of 9 335 MiB of 617 MiB in 1 of 3<br>P F2 Rename  F5 Copy  F6 Move  F7 Create Directory  F8 Delete  F9 Properties  F1 F10 Quit<br>SCP  0:00:39 //                               |                                                                                                    |                                 |                                                           |                                                |  |  |  |

# 在Mac或Linux電腦上提取RCA檔案

◆ 註:在本示例中, Cisco DNA Center IP地址解析為 mxc-dnac4.cisco.com.將此主機名替換為Cisco DNA Center裝置的完全限定域名(FQDN)或IP地址。

步驟 1.開啟終端會話,然後執行以下步驟複製名為 maglev-10.1.1.4-rca-2018-09-11\_15-32-40\_UTC.tar.gz 儲存在 Cisco DNA Center裝置上 /data/rca 指向電腦上當前工作目錄的目錄。

<#root>

ALECARRA-M-P1Z8:~ alecarra\$

scp -P 2222 maglev@mxc-dnac4.cisco.com:/data/rca/maglev-10.1.1.4-rca-2018-09-11\_15-32-40\_UTC.tar.gz ./

Welcome to the Maglev Appliance maglev@mxc-dnac4.cisco.com's password: <

type your maglev password>

maglev-10.1.1.4-rca-2018-09-11\_15-32-40\_UTC.tar.gz
ALECARRA-M-P1Z8:~ alecarra\$

# 將RCA檔案推送到Mac或Linux電腦

在Cisco DNA Center裝置的CLI中,使用以下語法:

\$ scp /data/rca/<RCA file name> <Mac/Linux username>@<Mac/Linux IP address>:<path to save the file>

以下是實驗室中使用的命令示例:

<#root>

\$

scp /data/rca/maglev-10.1.1.4-rca-2018-09-11\_15-32-40\_UTC.tar.gz alecarra@10.24.133.238:/Users/alecarra/

The authenticity of host '10.24.133.238 (10.24.133.238)' can't be established. ECDSA key fingerprint is SHA256:u660kUomvMParNkcPIm7oXrDp84rilP5CM9wCWCFOAE. Are you sure you want to continue connecting (yes/no)?

yes

Warning: Permanently added '10.24.133.238' (ECDSA) to the list of known hosts. Password:

maglev-10.1.1.4-rca-2018-09-11\_15-32-40\_UTC.tar.gz

### 將RCA檔案上傳到TAC SR

您可以使用<u>案件檔案上傳程式工具</u>,將RCA檔案上傳到透過瀏覽器存在您電腦上的TAC服務請求 (SR)。根據需要指定案例編號。

### 將RCA檔案推送TAC SR

有兩個選項可用來直接從Cisco DNA Center裝置上傳檔案(例如RCA)到TAC SR)。兩個選項中 ,使用者名稱均為SR編號,而密碼則為每個SR獨有的權杖。使用者名稱/密碼始終顯示在SR開頭的 便箋中,並且還可以從SCM檢索。有關權杖的詳細資訊,請參閱<u>客戶檔案上傳至Cisco技術援助中</u> <u>心</u>。

SR的輸出示例:

You can now upload files to the case using FTP/FTPS/SCP/SFTP/HTTPS protocols and the following details: Hostname: cxd.cisco.com Username: 688046089 Password: gX\*\*\*\*\*\*\*\*\*P7

#### 選項1.透過HTTPS上傳檔案(最快的選項和使用連線埠443)

步驟 1.測試您是否有從Cisco DNA Center裝置到 cxd.cisco.com 通過埠443。以下是執行測試的一種方式:

<#root>

\$

```
nc -zv cxd.cisco.com 443
```

```
Connection to cxd.cisco.com 443 port [tcp/https] succeeded! $
```

💊 注意:如果測試失敗,則無法使用此方法上傳檔案。

步驟 2.如果測試成功,請透過使用以下命令透過HTTPS上傳檔案:

<#root>

\$ curl -T "

"-u

https://cxd.cisco.com/home/

(如果要檢視更詳細的上傳檢視,請新增 -v 選項。例如, 'curl -vT ...'.)

舉例來說:

<#root>

\$
curl -T "./test.txt" -u 688046089 https://cxd.cisco.com/home/

Enter host password for user '688046089':

```
[Tue Dec 10 13:35:47 UTC] maglev@10.1.1.1(maglev-master-1) ~
$
```

#### 選項2.透過SCP上傳檔案(使用連線埠22)

步驟 1.測試您是否有從Cisco DNA Center裝置到 cxd.cisco.com 通過埠22。以下是執行測試的一種方式 :

<#root>

\$

nc -zv cxd.cisco.com 22

```
Connection to cxd.cisco.com 22 port [tcp/ssh] succeeded!
$
```

💊 注意:如果測試失敗,則無法使用此方法上傳檔案。

步驟 2.如果測試成功,則使用以下命令通過SCP上傳檔案:

<#root>

\$ scp

@cxd.cisco.com:

舉例來說:

<#root>

\$

scp ./test.txt 688046089@cxd.cisco.com:

The authenticity of host 'cxd.cisco.com (X.X.X.X)' can't be established. RSA key fingerprint is SHA256:3c8Vi3Ms2AITZ1NzkBccR1pvE5ie9oMs64UhOuhRado. Are you sure you want to continue connecting (yes/no)?

yes

Warning: Permanently added 'cxd.cisco.com,X.X.X.X' (RSA) to the list of known hosts. 688046089@cxd.cisco.com's password:

test.txt

[Tue Dec 10 13:44:27 UTC] maglev@10.1.1.1 (maglev-master-1) ~ \$

#### 關於此翻譯

思科已使用電腦和人工技術翻譯本文件,讓全世界的使用者能夠以自己的語言理解支援內容。請注 意,即使是最佳機器翻譯,也不如專業譯者翻譯的內容準確。Cisco Systems, Inc. 對這些翻譯的準 確度概不負責,並建議一律查看原始英文文件(提供連結)。